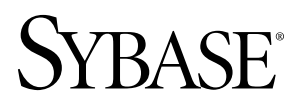

Getting Started Tutorial - Visual Studio Edition Sybase Unwired Platform 1.2 DOCUMENT ID: DC01016-01-0120-01

LAST REVISED: March, 2009

Copyright <sup>©</sup> 2009 by Sybase, Inc.

This publication pertains to Sybase software and to any subsequent release until otherwise indicated in new editions or technical notes. Information in this document is subject to change without notice. The software described herein is furnished under a license agreement, and it may be used or copied only in accordance with the terms of that agreement.

To order additional documents, U.S. and Canadian customers should call Customer Fulfillment at (800) 685-8225, fax (617) 229-9845.

Customers in other countries with a U.S. license agreement may contact Customer Fulfillment via the above fax number. All other international customers should contact their Sybase subsidiary or local distributor. Upgrades are provided only at regularly scheduled software release dates. No part of this publication may be reproduced, transmitted, or translated in any form or by any means, electronic, mechanical, manual, optical, or otherwise, without the prior written permission of Sybase, Inc.

Sybase trademarks can be viewed at the Sybase trademarks page. Sybase and the marks listed are trademarks of Sybase, Inc. A <sup>®</sup> indicates registration in the United States of America.

Java and all Java-based marks are trademarks or registered trademarks of Sun Microsystems, Inc. in the U.S. and other countries.

Unicode and the Unicode Logo are registered trademarks of Unicode, Inc.

All other company and product names used herein may be trademarks or registered trademarks of their respective companies.

Use, duplication, or disclosure by the government is subject to the restrictions set forth in subparagraph (c)(1)(ii) of DFARS 52.227-7013 for the DOD and as set forth in FAR 52.227-19(a)-(d) for civilian agencies.

Sybase, Inc., One Sybase Drive, Dublin, CA 94568

## Contents

| Workflow                                                | 5  |
|---------------------------------------------------------|----|
| Getting Started                                         | 7  |
| Installing Sybase Unwired Platform                      | 7  |
| Starting Unwired Server                                 | 7  |
| Connecting to Sybase Control Center                     | 7  |
| Starting Sybase Unwired WorkSpace                       | 9  |
| Learning the Basics                                     | 10 |
| Creating a Mobile Application Project                   | 11 |
| Developing Database Mobile Business Objects             | 15 |
| Creating a Database Connection                          | 15 |
| Creating a Server Connection                            | 18 |
| Creating Database Mobile Business Objects               | 19 |
| Creating a Relationship Between Mobile Business Objects | 23 |
| Deploying the Database Mobile Business Objects          | 25 |
| Developing a Device Application                         | 29 |
| Generating Code for a Device Application                | 29 |
| Installing Synchronization Software                     | 32 |
| Deploying and Running the Device Application            | 33 |
|                                                         |    |

Contents

## Workflow

Sybase Unwired WorkSpace Visual Studio Edition tutorials explain how to develop, deploy, and run a mobile application.

| Task                                             | Goals                                                                                                   | Tutorials required to achieve the goals                                                                                                    |
|--------------------------------------------------|----------------------------------------------------------------------------------------------------|----------------------------------------------------------------------------------------------------|
| Getting Started                                  | Install Sybase Unwired<br>Platform, start the server<br>and Unwired WorkSpace,<br>and create a project. | <ul> <li>Installing Sybase Unwired Platform on page 7</li> <li>Starting Unwired Server on page 7</li> <li>Connecting to Sybase Control Center on page 7</li> <li>Starting Sybase Unwired WorkSpace on page 9</li> <li>(Optional) Learning the Basics on page 10</li> <li>Creating a Mobile Application Project on page 11</li> <li>Note: These tutorials are prerequisites for all the other tutorials. You need to perform them only once.</li> </ul> |
| Developing Database Mo-<br>bile Business Objects | Create two mobile business<br>objects, and deploy them to<br>Unwired Server.                            | <ul> <li>Creating a Database Connection on page 15</li> <li>Creating a Server Connection on page 18</li> <li>Creating Database Mobile Business Objects on page 19</li> <li>Creating a Relationship Between Mobile Business Objects on page 23</li> <li>Deploying the Database Mobile Business Objects on page 25</li> </ul>                                                                                                    |
| Developing a Device Application                  | Create a Windows device<br>application and run it in a<br>device emulator.                              | <ul> <li>Generating Code for a Device Application on page 29</li> <li>Installing Synchronization Software on page 32</li> <li>Deploying and Running the Device Application on page 33</li> </ul>                                                                                                    |

Workflow

Goal: Install and learn about Sybase Unwired Platform and its associated components.

The following tasks are required, unless otherwise noted, for all tutorials, but you need to perform them only once.

- 1. Installing Sybase Unwired Platform on page 7
- 2. Starting Unwired Server on page 7
- 3. Connecting to Sybase Control Center on page 7.
- 4. *Starting Sybase Unwired WorkSpace* on page 9
- 5. (Optional) *Learning the Basics* on page 10
- 6. Creating a Mobile Application Project on page 11

### Installing Sybase Unwired Platform

Goal: Install Sybase Unwired Platform.

Install these Sybase Unwired Platform components:

- Unwired Server
- Sybase Unwired WorkSpace (Visual Studio Edition)
- Afaria

If Unwired Platform is already installed and any of these components are missing:

- 1. Start the Sybase Unwired Platform installer.
- 2. Follow the instructions in the installation wizard. When prompted, select Custom Install.
- 3. Select the required components, and complete the installation.

For complete installation instructions, see the Sybase Unwired Platform *Installation Guide* and *Release Bulletin* at *SyBooks Online*.

## Starting Unwired Server

Goal: Start the server.

In Windows, select Start > Programs > Sybase > Sybase Unwired Platform > Unwired Server > Start Unwired Server .

The server starts. Icons for the MobiLink server and a consolidated SQL Anywhere database server appear in the taskbar.

## **Connecting to Sybase Control Center**

Goal: Open the Web-based Sybase Control Center administration console to manage Unwired Server and its components.

From Sybase Control Center, you can:

• View servers and their status

- Start and stop a server
- View server logs
- Deploy a mobile application package
- Set role mappings
- 1. Select Start > Programs > Sybase > Sybase Control Center.
- 2. Click Unwired Platform.

Available servers display under Unwired Servers.

- 3. Select the server to which you want to connect, and log in using the default login:
  - User Name supAdmin
  - Password s3pAdmin
- 4. To perform any of these server-administration tasks, select the General tab:
  - Start
  - Stop
  - Restart
  - Ping
  - Clean

| one Device Hanagement     | Unwired Platform                                                                           |
|---------------------------|--------------------------------------------------------------------------------------------|
| elcome: supAdmin          | 🕖 Logout from LDICKENS-VS                                                                  |
| nwired Servers            | General Properties Pending Changes                                                         |
| SUP Server_1@ldickens-v   | Manage an Unwired Server by checking the status of a server or changing its runtime state. |
| ▶ 🧀 Packages              | 🕨 Stort 🛛 📕 Stop 🕜 Restart 🖉 Ping 🖉 Clean                                                  |
| Personalization           | Server Console                                                                             |
| Subscriptions             |                                                                                            |
| 🛞 Users                   |                                                                                            |
| 🕨 🗁 Security              |                                                                                            |
| 📲 Server Configuration    |                                                                                            |
|                           |                                                                                            |
| tion of the second second |                                                                                            |
|                           |                                                                                            |
|                           |                                                                                            |
|                           |                                                                                            |
|                           |                                                                                            |
|                           |                                                                                            |
|                           |                                                                                            |

- 5. To view any of these server configuration properties, select the **Properties** tab:
  - Host
  - Port
  - Secure Port
  - Synchronization Port
  - Version
  - Unwired Server Home
  - Synchronization Protocol

| Home Device Management                                                                                              | Unwired   | Platform       |                     |                             |             |
|----------------------------------------------------------------------------------------------------|-----------|----------------|---------------------|-----------------------------|-------------|
| Welcome: supAdmin                                                                                                   |           |                |                     | 🛞 Logout from LD            | ICKENS-VSVM |
| Unwired Servers                                                                                                    | General   | Properties     | Pending Change      | IS                          |             |
| ▼⊜SUP Server_1@ldicken<br>じLog                                                                                      | Review c  | onfigured Unwi | red Server properti | es.                         |             |
| Consections  Consections  Consections  Consections  Consections  Consections  Consections  Consections  Consections | Propertie | es             | v                   | alue                        |             |
|                                                                                                    | Host      |                | Id                  | lickens-vsvm                | <u>^</u>    |
|                                                                                                    | Port      |                | 4(                  | 040                         |             |
|                                                                                                    | Secure Po | ort            | 4.                  | 443                         |             |
|                                                                                                    | Synchron  | ization Port   | 2                   | 439                         |             |
|                                                                                                    | Version   |                | 1.                  | .2.20090217                 |             |
|                                                                                                    | Unwired 9 | Server Home    | C                   | :\Sybase\UnwiredPlatform-1_ | 2\Servers   |

## Starting Sybase Unwired WorkSpace

Goal: Start Unwired WorkSpace.

1. In Windows, select Start > Programs > Sybase > Sybase Unwired Platform > Sybase Unwired WorkSpace (Visual Studio Edition).

Sybase Unwired WorkSpace opens, and displays the tasks required to develop a mobile application.

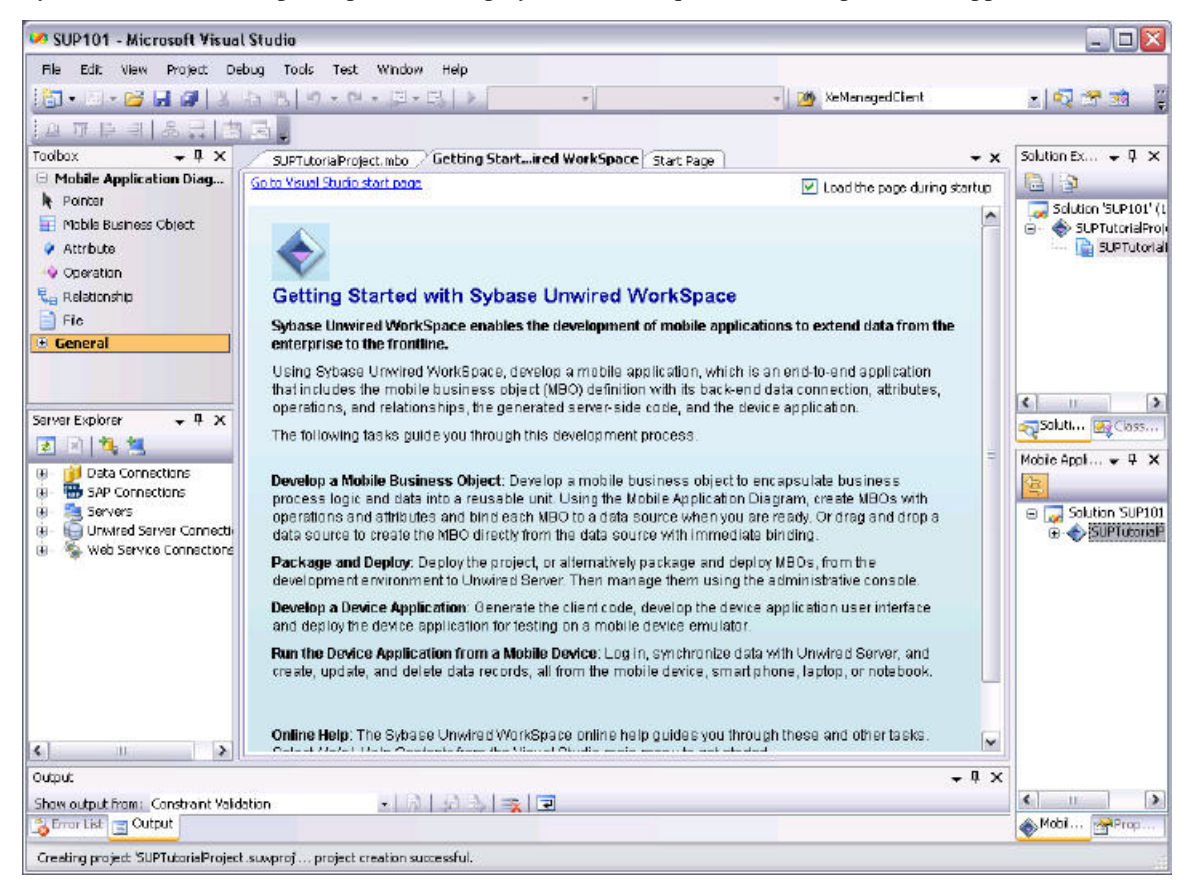

2. To read more about Sybase Unwired WorkSpace concepts and tasks, from the main menu bar, select Help > Contents, and expand Sybase Unwired WorkSpace.

## Learning the Basics

Goal: Learn about Sybase Unwired WorkSpace and how to access help.

1. Start Sybase Unwired WorkSpace on page 9.

The Getting Started page displays a brief description of the tasks you must perform to develop a mobile application.

2. To close this page, click the X.

You can reopen this page by selecting Help > Getting Started with Sybase Unwired WorkSpace.

**3.** Look at the windows that you will be working in to access, create, define, and update mobile business objects. The following table provides a description of the windows.

| Window                      | Description                                                                                                    |
|-----------------------------|----------------------------------------------------------------------------------------------------|
| Solution Explorer           | This window displays open Visual Studio solutions, including their<br>projects. and project resources. In Sybase Unwired WorkSpace, a<br>project contains mobile business object definitions model files and<br>other application items.                                                                                                    |
|                             | You can select a project file, or item, in the Solution Explorer and then<br>perform item-management tasks. You can use an editor to change or<br>manage the item outside the context of a project.                                                                                                    |
| Mobile Application Explorer | This window displays mobile business objects, roles, personalization keys, relationships and connection references.                                                                                                    |
|                             | Use this window to review and modify mobile business object properties.                                                                                                    |
| Server Explorer             | A window that provides functionality to connect to various enterprise<br>back-end systems; for example, database servers, SAP servers, and<br>Sybase Unwired Server.                                                                                                    |
| Toolbox                     | The Toolbox provides controls, such as a mobile business object,<br>attribute, operation, and relationship, that you can drag and drop onto<br>the mobile application diagram to create and define a mobile business<br>object.                                                                                                    |
| Mobile Application Diagram  | The mobile application diagram is a graphical editor where you create and define mobile business objects.                                                                                                    |
|                             | Use the mobile application diagram to create a mobile business object, then create and define its operations, attributes, and relationships between other mobile business objects. You can create mobile business objects in the mobile application diagram using its menus, or you can drag items from the Toolbox and Server Explorer and drop them onto the mobile application diagram to develop the mobile business object. |
|                             | Each new mobile application project generates an associated mobile application diagram.                                                                                                    |
| Properties                  | The Properties window displays the properties of the selected object.                                                                                                    |
|                             | Select an object in either the mobile application diagram or the Mobile<br>Application Explorer to display and edit its properties in the Proper-<br>ties window.                                                                                                    |

4. To access the online help, select **Help** > **Contents** from the main menu bar.

The Contents window opens.

5. Expand Sybase Unwired WorkSpace.

The online help provides tasks, concepts, and reference material to guide you through the development process.

## **Creating a Mobile Application Project**

**Goal:** Create a Visual Studio solution and a mobile application project, understand the project metadata that is created, and where it resides.

1. Select **File** > New > Project from the main menu bar.

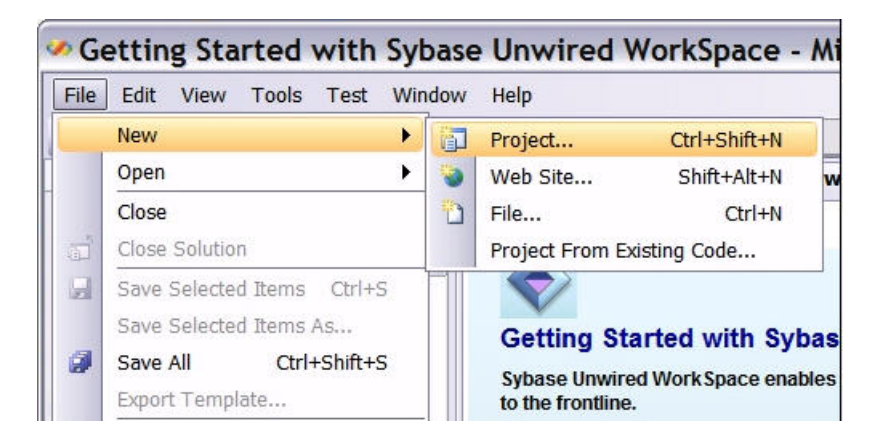

The New Project wizard opens.

2. In the Project types pane, select Sybase Unwired WorkSpace.

By default, Mobile Application Project is selected in the Templates pane.

- 3. Set Name to SUPTutorialProject.
- 4. Check Create directory for solution, then set Solution Name to SUP101.
- 5. Click OK.

The new solution and project display in the Solution Explorer. The project contains a *SUPTutorialProject.mbo* file that stores mobile business object design-time metadata.

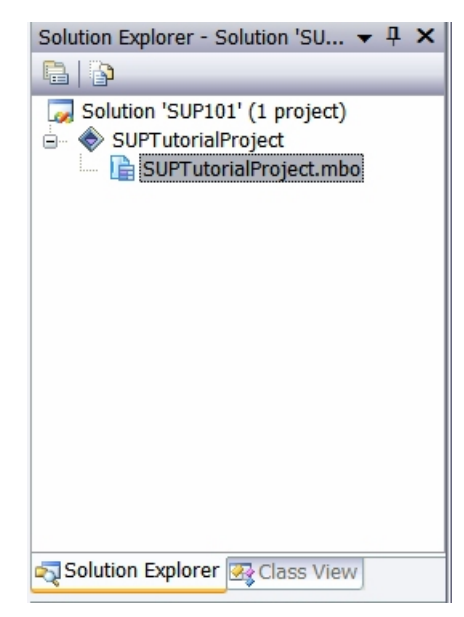

6. Expand *SUPTutorialProject* in the Mobile Application Explorer.

The Mobile Application Explorer displays the logical organization of the metadata defined in the .mbo file. By default, two personalization keys, password and username, display. Personalization keys are described in the Implementing Personalization Keys tutorial.

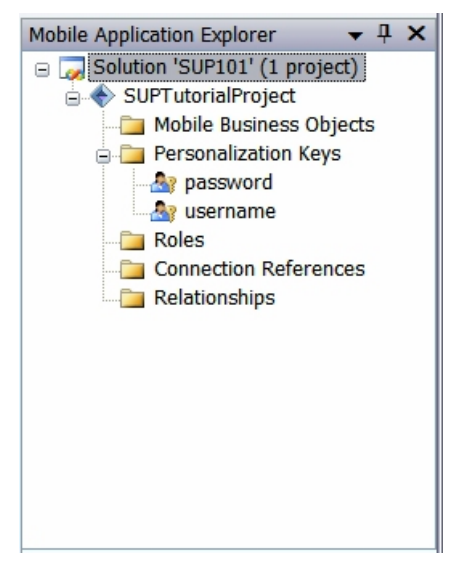

7. Look at the Properties window.

By default, each project is assigned a package version. You can change the version in the Properties window. For this tutorial, use the default version. Versions are used to deploy multiple versions of the same application (mostly in production or test environments) and can be changed at deployment time as well.

| Properties                                           | <b>-</b> ₽×                      |
|------------------------------------------------------|----------------------------------|
| SUPTutorialProject F                                 | Project Properties 🔹             |
| 8≣ 🛃   📼                                             |                                  |
| Package Name                                         | SUPTutorialProject               |
| Package Version                                      | 1.0                              |
| Project File                                         | SUPTutorialProject.suwpro        |
| Project Folder                                       | C:\Documents and Settings\sr     |
| Package Version<br>The version number for<br>project | r all deployments made from this |
| Mobile Application E                                 | xplorer Properties               |

## **Developing Database Mobile Business Objects**

**Goal:** Create two mobile business objects, each using a database object as its data source; create a relationship between the two, and deploy them to Unwired Server.

#### Prerequisites

Complete Getting Started on page 7

Develop the database mobile business objects by:

- 1. Creating a Database Connection on page 15
- 2. Creating a Server Connection on page 18
- 3. Creating Database Mobile Business Objects on page 19
- 4. Creating a Relationship Between Mobile Business Objects on page 23
- 5. Deploying the Database Mobile Business Objects on page 25

#### **Creating a Database Connection**

Goal: Create a connection to a database to provide a data source for one or more mobile business objects.

#### Prerequisites

Complete Getting Started on page 7

1. In the Server Explorer, right-click Data Connections, and select Add Connection.

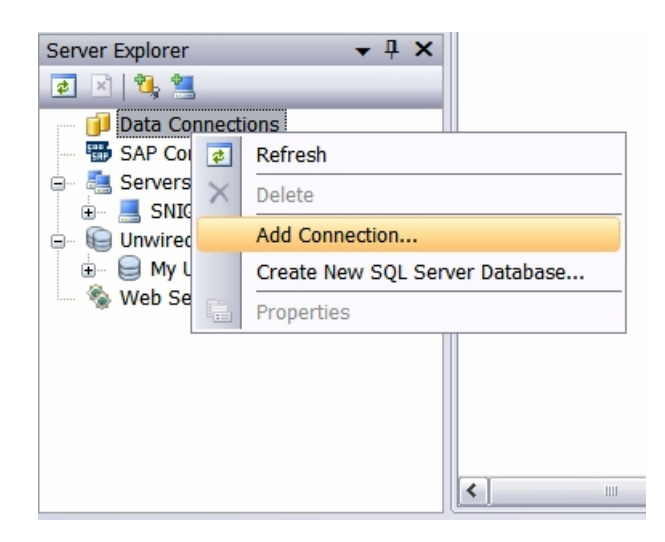

2. In the Add Connection dialog, select Use Connection String, then click Build.

| Add Connec                          | tion                                                                       | ? 🔀                         |
|-------------------------------------|----------------------------------------------------------------------------|-----------------------------|
| Enter informatio<br>"Change" to cho | n to connect to the selected data so<br>ose a different data source and/or | ource or click<br>provider. |
| Data source:                        |                                                                            |                             |
| .NET Framewor                       | k Data Provider for ODBC                                                   | Change                      |
| - Data source sp                    | ecification                                                                |                             |
|                                     |                                                                            |                             |
| O Use user of                       | system data source name:                                                   |                             |
|                                     | ×                                                                          | Refresh                     |
| <ul> <li>Use connect</li> </ul>     | tion string:                                                               |                             |
|                                     |                                                                            | Build                       |
|                                     |                                                                            |                             |
| Login informati                     | on                                                                         |                             |
| User name:                          |                                                                            |                             |
|                                     |                                                                            |                             |
| Password:                           |                                                                            |                             |
| L                                   |                                                                            |                             |
|                                     |                                                                            | Advanced                    |
| Test Connection                     | OK                                                                         | Cancel                      |

3. To the right of DSN Name, click New.

| ile Data Source Machin | e Data Source |     |
|------------------------|---------------|-----|
| Look in: Data Sources  |               | ¥ 1 |
| DSN Name:              |               | New |
|                        |               |     |

- 4. In the list of database drivers, select SQL Anywhere 11, then click Next.
- 5. Enter sampledb as the data source name, then click Next.
- 6. Click Finish.
- 7. In the Connect to SQL Anywhere dialog, enter:

- User ID dba.
- Password-sql .

| Connect to SQL Anywhere 🛛 🔶 🔀                   |
|-------------------------------------------------|
| Login ODBC Database Network Advanced            |
| O Use integrated login                          |
| <ul> <li>Supply user ID and password</li> </ul> |
| User ID:                                        |
| Password:                                       |
| Encrypt password                                |
|                                                 |
|                                                 |
|                                                 |
|                                                 |
|                                                 |
|                                                 |
|                                                 |
|                                                 |
|                                                 |
|                                                 |
| OK Cancel Help                                  |

- 8. Click OK twice to return to the Add Connection dialog.
- 9. Click Test Connection. Click OK to close the message box that displays the test results.

| Add Connection                                                    | 2 🔀                                                                     |
|-------------------------------------------------------------------|-------------------------------------------------------------------------|
| Enter information to connect to<br>"Change" to choose a different | to the selected data source or click<br>It data source and/or provider. |
| .NET Framework Data Provide                                       | er for ODBC Change                                                      |
| Data source specification                                         |                                                                         |
| ○ Use user or system data :                                       | source name:                                                            |
|                                                                   | ✓ Refresh                                                               |
| ⊙ Use connection string:                                          |                                                                         |
| Driver={SQL Anywhere                                              | , Microsoft Visual Studio 🔀                                             |
| Login information                                                 | Test connection succeeded.                                              |
| User name: dba                                                    | ОК                                                                      |
| Password:                                                         |                                                                         |
|                                                                   | Advanced                                                                |
| Test Connection                                                   | OK Cancel                                                               |

10. Click OK to close the Add Connection dialog.

In the Server Explorer, the database connection displays beneath the Data Connections node.

## **Creating a Server Connection**

Goal: Create a connection to Unwired Server, so you can deploy mobile business objects and device applications to the server.

#### Prerequisites

Complete *Getting Started* on page 7

- 1. In the Server Explorer, right-click Unwired Server Connections, and select Add Connection.
- 2. Enter the connection details for the local server, then click OK.

| Field       | Enter these values                              |
|-------------|-------------------------------------------------|
| Name        | My Unwired Server                               |
| Host name   | <your host="" name="">.<domain></domain></your> |
| Port Number | 4040                                            |
| User name   | supAdmin                                        |
| Password    | s3pAdmin                                        |

| 🖯 Add Sy        | /base Unwired Server Connec 💷 🖂             |
|-----------------|---------------------------------------------|
| Enter informati | on to connect to the Sybase Unwired Server. |
| Name:           | My Unwired Server                           |
| Description:    |                                             |
| Host name:      | snigamxp.sybase.com                         |
| Port number:    | 4040                                        |
|                 | ation                                       |
| User name:      | supAdmin                                    |
| Password:       |                                             |
| Test Connec     | tion OK Cancel                              |

3. Click Test Connection to verify that the server is running.

A dialog displays the connection status. If successful, click OK; otherwise, verify that the server is running.

4. Click **OK** to finish adding the connection.

## **Creating Database Mobile Business Objects**

Goal: Create two mobile business objects, each from a database object.

#### Prerequisites

Complete Creating a Database Connection on page 15 and Creating a Server Connection on page 18

- **1.** Open the SUP101 solution if it is not already open:
  - a) In the Visual Studio main menu, select File > Open > Project/Solution .
  - b) Select the SUP101 folder, and click **Open**.
  - c) Select  ${\tt SUP101.sln},$  and click  ${\bf Open}.$
- 2. In the Server Explorer, expand the database connection that you created, then expand the Tables folder.
- 3. Select the *customer* table, and drag it onto the Mobile Application Diagram.

| Server Explorer 🔹 👎                                                                                                    | ×        |
|----------------------------------------------------------------------------------------------------|----------|
| 2 2 3, 2                                                                                                    |          |
| Data Connections     ODBC.UADB_SNIGAMXP     Dr Cables     One Connections     ODBC.UADB_SNIGAMXP     ODBC.UADB_SNIGAMXP     ODCBC.UADB_SNIGAMXP     ODCBC.UADB_SNIGAMXP     ODCBC.UADB_SNIGAMXP     ODCBC.UADB_SNIGAMXP     ODCBC.UADB_SNIGAMXP     ODCBC.UADB_SNIGAMXP     ODCBC.UADB_SNIGAMXP     ODCBC.UADB_SNIGAMXP     ODCBCC.UADB_SNIGAMXP     ODCBCC.UADB_SNIGAMXP     ODCBCC.UADB_SNIGAMXP     ODCBCC.UADB_SNIGAMXP     ODCBCCC.UADB_SNIGAMXP     ODCBCCCCCCCCCCCCCCCCCCCCCCCCCCCCCCCC | <b>*</b> |
|                                                                                                    | ~        |
| <                                                                                                    |          |

The Mobile Business Object Creation wizard launches.

- 4. In the introductory page, click Next.
- 5. By default, the MBO is named the same as the database table; in this case, *customer*. Click Next.

The connection information matches the database connection that you created.

| Mobile Business C                                             | peration Creation Wizard                       |            |
|---------------------------------------------------------------|------------------------------------------------|------------|
| Specify Co<br>Enter                                           | nnection Information<br>connection information |            |
| <ul> <li>Define connection no<br/>Connection type:</li> </ul> | w<br>Database                                  | ~          |
| Connection name:                                              | ODBC.UADB_SNIGAMXP New                         | Properties |
| O Define connection lat                                       | er                                             |            |

- 6. Click Next.
- 7. On the Authentication Information page, select Use Default Authentication, and click Next.
- 8. On the Specify SQL Query page, click Next.

| Mobile Business Object Creation Wizard                                                                                                    | _ 🗆 🔀                                                                                      |
|----------------------------------------------------------------------------------------------------|--------------------------------------------------------------------------------------------|
| Specify SQL Query                                                                                                    |                                                                                            |
| Specify the SQL query. You can choose to automatically ger<br>Visual SQL Designer. If you manually define the query and s<br>lose the contents of your manually-defined query.                                                                                                    | erate the SQL query or to define it using the witch to defining it automatically, you will |
|                                                                                                    |                                                                                            |
| O Generate SQL query from the selection                                                                                                    |                                                                                            |
| Table and columns:       Columns used         Image: Columns used       Image: Columns used         Image: Columns used       Image: Columns used     < | as parameters:                                                                             |
| SELECT id,<br>fname,<br>Iname,<br>address,<br>city,<br>state,<br>zip,<br>phone,<br>company_name                                                                                                    |                                                                                            |
| Validate Syntax Visual SQL Preview Data  Preview Data                                                                                                    | Next > Finish Cancel                                                                       |

- 9. On the Column Filters page, click Next.
- **10.** On the attribute mapping page, the MBO attributes display on the left, and the database table columns display on the right. The lines illustrate how the database columns map to the MBO attributes, as does the tabular view in the lower half of the page. Click **Next**.

|       | Specify Attributes                                                                                                    | and Map the Attr                                                                                                    | ibutes to Colu                        | mns                              |                                                                                                    |                                                                                            |                                                                   |   |
|-------|----------------------------------------------------------------------------------------------------|----------------------------------------------------------------------------------------------------|---------------------------------------|----------------------------------|----------------------------------------------------------------------------------------------------|--------------------------------------------------------------------------------------------|-------------------------------------------------------------------|---|
| Objec | t:                                                                                                    |                                                                                                    | 55 45                                 |                                  | Tabular Viev                                                                                                    | w:                                                                                         |                                                                   |   |
|       | Attributes     id [Int]     fname [String]     iname [String]     address [String]     city [String]     city [String]     state [String]     orig [String]     phone [String]     company_name     company_name | (String) •                                                                                                    |                                       |                                  | Columnation     Columnation     Columnati | Ints<br>[Int]<br>ame [S<br>dress [<br>dress [<br>strin<br>ate [Strin<br>tone [St<br>mpany] | tring]<br>String]<br>g]<br>ing]<br>g]<br>tring]<br>_name [String] |   |
|       | Name                                                                                                    | Data                                                                                                    | туре                                  | 1                                | Map To                                                                                                    |                                                                                            | Data Type                                                         | ^ |
|       |                                                                                                    | ( and a second second s |                                       | Berne                            |                                                                                                    |                                                                                            | le a                                                              |   |
| •     | id                                                                                                    | Int                                                                                                    | ~                                     | id                               |                                                                                                    | ~                                                                                          | Int                                                               |   |
| •     | id<br>fname                                                                                                    | Int<br>String                                                                                                    | ~                                     | id<br>fna                        | me                                                                                                    | ~                                                                                          | Int<br>String                                                     | - |
| •     | id<br>fname<br>Iname                                                                                                    | Int<br>String<br>String                                                                                                    | ~                                     | id<br>fna<br>Inai                | me<br>ne                                                                                                    | > ><br>> >                                                                                 | Int<br>String<br>String                                           | = |
| •     | id<br>fname<br>Iname<br>address                                                                                                    | Int<br>String<br>String<br>String                                                                                                    | *<br>*<br>*                           | id<br>fna<br>Inai<br>ado         | me<br>ne<br>ress                                                                                                    | > > >                                                                                      | Int<br>String<br>String<br>String                                 | = |
| •     | id<br>fname<br>Iname<br>address<br>city                                                                                                    | Int<br>String<br>String<br>String<br>String                                                                                                    | > > > > > > > > > > > > > > > > > > > | id<br>fna<br>Inai<br>ado<br>city | me<br>ne<br>ress                                                                                                    | > > > > >                                                                                  | Int<br>String<br>String<br>String<br>String                       |   |

- 11. On the parameter mapping page, click Next.
- 12. On the Operations page, click Finish.

Basic MBO operations are created automatically: Create, Delete, and Update, and the *customer* MBO appears in the Mobile Application Diagram.

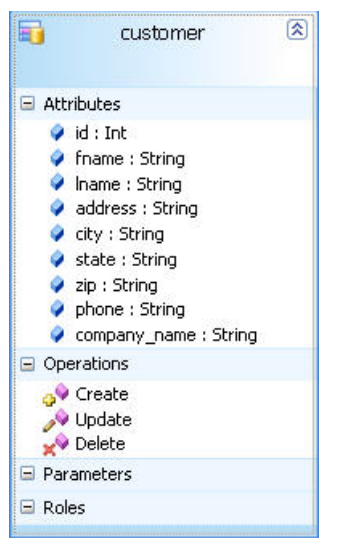

13. Create another MBO from the *sales\_order* table:

- a) Drag the sales\_order table from the Server Explorer, and drop it onto the Mobile Application Diagram.
- b) Step through the wizard by clicking **Next** on each page.
- c) On the SQL query page, click **Preview Data** to verify the results, then close the results dialog, and click **Next** in the wizard.

d) On the attributes mapping page, review the mapping, then click Finish.

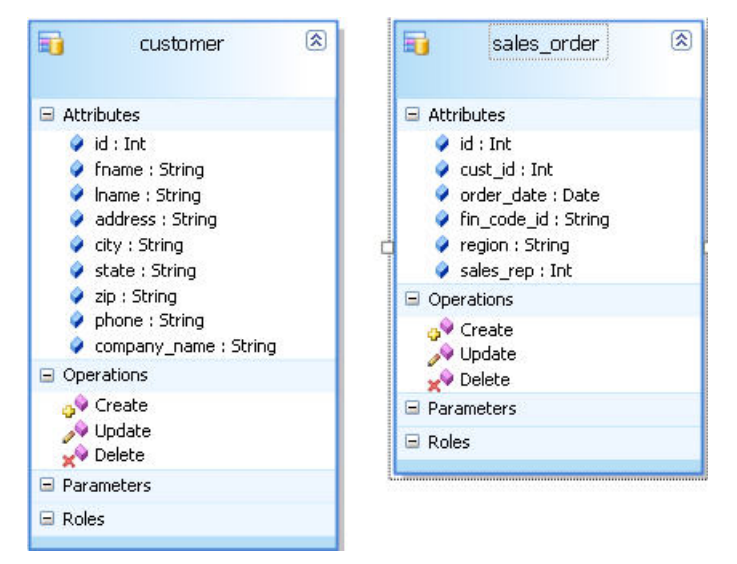

#### Next

Creating a Relationship Between Mobile Business Objects on page 23

## Creating a Relationship Between Mobile Business Objects

**Goal:** Create a relationship between mobile business objects to associate related data and maintain data synchronization on the device.

#### Prerequisites

Complete Creating Database Mobile Business Objects on page 19

In this tutorial, you create a relationship between the customer and sales\_order mobile business objects (MBO).

- 1. Click **Relationship** in the Toolbox.
- 2. Select the *customer* MBO and keeping the mouse button pressed, drag the link to the *sales\_order* MBO to establish the relationship link.

The Relationship Creation wizard opens.

3. Select the id attribute in the Source object pane and cust\_id in the Target object pane.

| ationship                             | Creation Wizard                                                                                                    |                          |                                                                                                    | _ 0    |
|---------------------------------------|----------------------------------------------------------------------------------------------------|--------------------------|----------------------------------------------------------------------------------------------------|--------|
|                                       | Create a new Relationship<br>To create a new relationship,                                                                                                    | enter the required relat | ionship information.                                                                                            |        |
| Name:                                 | Relationship1                                                                                                    |                          |                                                                                                    |        |
| Source:                               | customer                                                                                                    |                          |                                                                                                    |        |
| Target:                               | sales_order                                                                                                    |                          |                                                                                                    |        |
| Multiplicity     One to     Source of | y Cone to                                                                                                    | o one                    | Transt objects                                                                                                  |        |
|                                       | stomer<br>Attributes<br>/ Id [Int]<br>/ fname [String]<br>/ name [String]<br>/ address [String]<br>/ city [String]<br>/ state11 [String]<br>/ zip [String]<br>/ phone [String]<br>/ company_name [String] |                          | siger object:      Sales_order      Gamma String      fin_code_id [String]      sales_rep [Int]      Parameters |        |
|                                       |                                                                                                    |                          | < Previous Next > Finish                                                                                        | Cancel |

4.

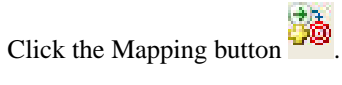

A line connects the two attributes.

5. Enter customer\_sales\_order in the Name field for the name of this relationship.

|             | Create a new Relationship<br>To create a new relationship, enter the required relationship information.                                                                                                    |   |
|-------------|----------------------------------------------------------------------------------------------------|---|
| Name:       | customer_sales_order                                                                                                    |   |
| Source:     | customer                                                                                                    | ~ |
| Target:     | sales_order                                                                                                    | ~ |
| Multiplicit | Y O One to one                                                                                                    |   |
|             | Attributes     Image copiect:       Attributes     Image copiect:       Image [String]     Image [String]       address [String]     Image [String]       icity [String]     Image [String]       icity [String]     Image [String] | 1 |

6. Click Finish.

\$ 2 customer sales\_order Attributes Attributes 🥥 id : Int 🧳 id : Int fname : String 🧳 cust\_id : Int Iname : String order\_date : Date fin\_code\_id : String 🧳 address : String **b**,‡ 👂 city : String region : String 👂 state : String 🧳 sales\_rep : Int 🧳 zip : String Operations phone : String 🚕 Create company\_name : String 🔊 Update 📌 Delete Operations 👴 Create Parameters 🎤 Update Roles 🖌 Delete Parameters 🖃 Roles

The mobile application diagram now shows the link from the customer MBO to the sales\_order MBO.

7. Select File > Save .

#### Next

Deploying the Database Mobile Business Objects on page 25

### **Deploying the Database Mobile Business Objects**

Goal: Deploy the project that contains the database mobile business objects to the server.

#### Prerequisites

Complete Creating Database Mobile Business Objects on page 19 and Creating a Server Connection on page 18

1. In the Solution Explorer, right-click SUPTutorialProject, and select Deploy to Unwired Server.

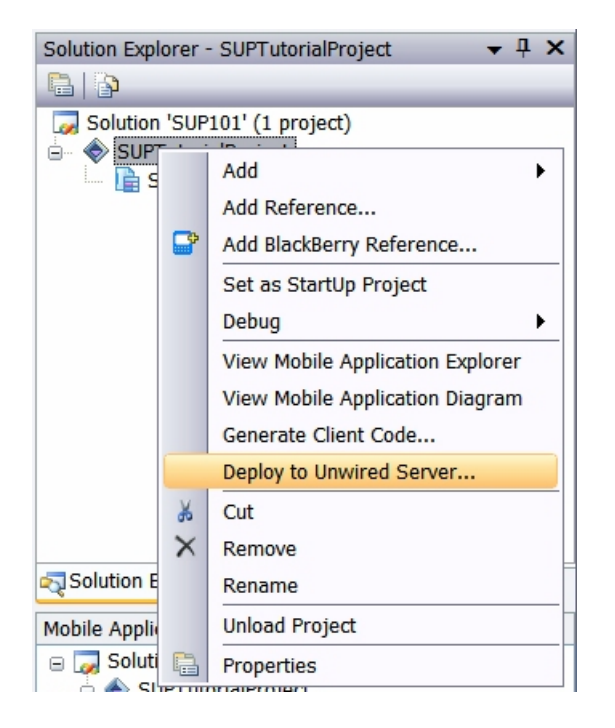

- 2. On the Introduction page, click **Next**. By default, the Introduction page displays only once. Unselect this option to show the page again the next time you deploy.
- **3.** Select *My Unwired Server*, then click **Test Connection**. If the connection is successful, click **Next**; otherwise, verify the connection parameters—see *Creating a Server Connection* on page 18.
- 4. On the Mobile Business Object Selection page, verify that both the *customer* and the *sales\_order* MBOs are selected, then click **Next**.
- **5.** On the Confirm Package and Version page, accept the default values, and click **Next**. The package name (SUPTutorialProject) and the version number (1.0) correspond to the name of the Unwired Server package, into which you deploy the MBOs.
- 6. On the Deployment Mode Selection page, accept the default value (Update), and click Next.
- 7. On the Logical to Physical Role Mapping page, click Next.
- 8. On the Server Connection Mapping page:
  - a) Expand **My Unwired Server** > **Mappable Connection Profiles** > **Database**, then select the active database connection.
  - b) Map the design-time database connection to the server-side database connection by selecting *sampledb* as the **Server Connection Name**.
  - c) Click Next.

| Sybase   | Unwired Server Deployment                                                                                         | Wizard 🛛 🔀                                                                                                    |
|----------|----------------------------------------------------------------------------------------------------|----------------------------------------------------------------------------------------------------|
|          | Server Connection Mapping                                                                                         |                                                                                                    |
| 8        | The connection information that a r<br>point to a server connection. A cus<br>authentication information was over | nobile business object uses can be changed to<br>tom mapping means that the default<br>rriden in the mobile business object. |
| Select a | design time connection profile to map                                                                             |                                                                                                    |
|          | Mappable Connection Profiles  Database  ODBC.UADB_SNIGAMXP  SAP  Custom Non Mappable Connection Profiles          |                                                                                                    |
|          | Design Time Connection Name                                                                                       | Server Connection Name                                                                                                    |
| ) (      | DDBC.UADB_SNIGAMXP                                                                                                | ✓                                                                                                    |
| Connect  | tion profile ODBC.UADB_SNIGAMXP is not map                                                                        | <new><br/>FieldServiceDB.ffa<br/>portaldb<br/>sampledb<br/>sampledb.sampledb<br/>uaml</new>                                  |
|          | < Previous                                                                                                    | Next > Finish Cancel                                                                                                    |

9. On the Summary page, click Finish.

Deployment proceeds, and its progress displays.

| Sybase U                                                                                                    | nwired Server Deployment Wizard 🛛 🛛 🔀                                                                                                    |
|----------------------------------------------------------------------------------------------------|----------------------------------------------------------------------------------------------------|
|                                                                                                    | Deployment Progress<br>The results of the current deployment are shown below.                                                                                                    |
| Status:                                                                                                    | Deployment succeeded. Please click the Close button to close this window.                                                                                                    |
|                                                                                                    |                                                                                                    |
| Deploym<br>Deployi<br>Startii<br>Create<br>2008\Pro<br>ialProjec<br>Deplo<br>mode De<br>Deplo<br>Finished<br>Deploym | ent started on Tuesday, September 23, 2008 at 3:50:08 PM<br>ng to server My Unwired Server<br>ng to build deployment unit for package SUPTutorialProject<br>ed C:\Documents and Settings\snigam\My Documents\Visual Studio<br>ojects\SUP101\SUPTutorialProject\Temp_Deployment_XML\Package_XML\SUPTutor<br>t_My Unwired Server.xml<br>ying to package SUPTutorialProject on server My Unwired Server using deployment<br>eploymentModeUpdate<br>yment: SUCCEEDED<br>deploying to server My Unwired Server<br>ent took 0 minutes and 2 seconds |
|                                                                                                    | < Previous Next > Finish Close                                                                                                    |

- 10. After deployment completes, click Close.
- 11. In the Server Explorer, expand Unwired Server Connections, right-click My Unwired Server, and select Refresh.

The server package *SUPTutorialProjectv1.0* into which you deployed the MBOs appears in the Packages folder. The two MBOs appear in the package's Mobile Business Objects folder.

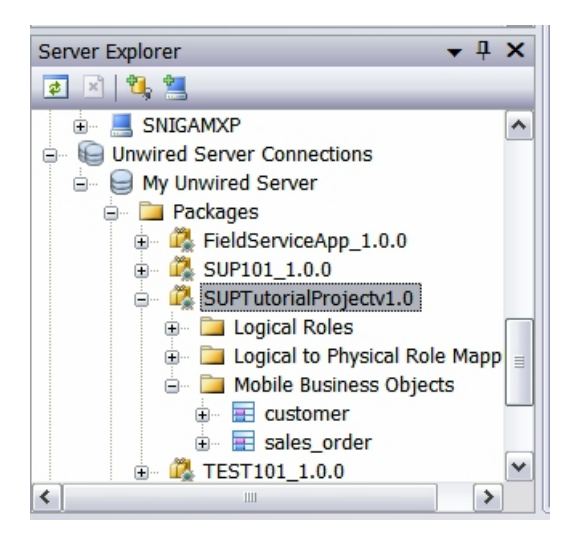

The deployment unit (metadata) is saved in a temporary directory on Unwired Server, in the *SUPTutorialProjectv1.0* project. Using Sybase Control Center, administrators can deploy the MBOs in the deployment unit to other servers.

## **Developing a Device Application**

Goal: Develop a Windows device application, and test its functionality.

#### Prerequisites

Complete Deploying the Database Mobile Business Objects on page 25

The device application communicates with the database mobile business objects that are deployed to Unwired Server. Develop the device application by:

- 1. Opening the SUP101 solution if it is not already open:
  - a) In the Visual Studio main menu, select File > Open > Project/Solution .
  - b) Select the SUP101 folder, and click **Open**.
  - c) Select SUP101.sln, and click Open.
- 2. Generating Code for a Device Application on page 29
- 3. Installing Synchronization Software on page 32
- 4. Deploying and Running the Device Application on page 33

## Generating Code for a Device Application

**Goal**: Generate client code for a mobile application project, so you can develop the device application to run on a mobile device.

#### Prerequisites

Complete Developing Database Mobile Business Objects on page 15

1. In the Solution Explorer, right-click SUPTutorialProject, and select Generate Client Code.

| Solution | n Expl  | orer - SUP101                    |   |
|----------|---------|----------------------------------|---|
|          | à       |                                  |   |
| S 😡      | olution | n 'SUP101' (1 project)           |   |
|          |         | Add                              | • |
|          |         | Add Reference                    |   |
|          |         | Set as StartUp Project           |   |
|          |         | Debug                            | • |
|          |         | View Mobile Application Explorer |   |
|          |         | View Mobile Application Diagram  |   |
|          |         | Generate Client Code             |   |
|          |         | Deploy to Unwired Server         |   |
|          | ¥       | Cut                              |   |
|          | ×       | Remove                           |   |
| Sol      |         | Rename                           |   |
| Proper   |         | Unload Project                   |   |
| SUP1     |         | Properties                       |   |

- 2. On the Introduction page, click Next.
- 3. On the Specify Target Platform page:

a) Select Windows Mobile 6.0 Classic or Professional as the Target Platform.

**Note:** Both the Windows Mobile 6 Standard SDK and the Windows Mobile 6 Professional SDK must be installed. You can download them from the *Microsoft Download Center*.

- b) Select Generate GUI Frontend from Template
- c) For **Configuration**, enter dotnetcode, then click the save (disk) icon.
- d) Click Next.

| ent Code Gene     | ration Wizard 🔹                                                  |
|-------------------|------------------------------------------------------------------|
| Specify<br>Spe    | v Target Platform<br>cify the target platform and its parameters |
| Code generation p | arameters                                                        |
| Target platform:  | Windows Mobile 6.0 Classic or Professional                       |
| Language:         | C#                                                               |
| Library version:  | .NET Compact Framework 3.5                                       |
| Namespace:        | Sybase.Mobile.App                                                |
|                   | Generate GUI frontend from template                              |
| Configuration:    | dotnetcode                                                       |
|                   | < Previous Next > Finish Cancel                                  |

- 4. On the Select Mobile Business Objects page:
  - a) Verify that both the *customer* and the *sales\_order* MBOs are selected.
  - b) Verify that My Unwired Server is selected for Unwired Server.
  - c) Click Next.

5. On the Specify Destination page, enter DeviceApplicationProject1 as the Project Name, then click

| Specify                                    | Destination                                                          |
|--------------------------------------------|----------------------------------------------------------------------|
| Sp Sp                                      | ecify where the code needs to be generated                           |
| Specify the destir                         | nation directory and the Visual Studio solution                      |
| <ul> <li>Generate in the</li> </ul>        | e same solution O Create a new solution                              |
| Directory:                                 | C:\Documents and Settings\snigam\My Documents\Visual Studio 2008\Prc |
| Solution name:                             | SUP101 Create directory for solution                                 |
| Coosify the Minut                          | I Chudia project                                                     |
| Specify the visua                          | I Studio project                                                     |
| Project name:                              | DeviceApplicationProject1                                            |
| Project name:                              | DeviceApplicationProject1                                            |
| Project name:                              | DeviceApplicationProject1                                            |
| Project name: Clean destina Configuration: | DeviceApplicationProject1                                            |
| Project name:                              | DeviceApplicationProject1                                            |
| Project name:                              | DeviceApplicationProject1                                            |

6. When the code-generation process is complete, click **Close**.

| ent Co                                                                                                    | de Generation Wizard                                                                                                    | ?     |
|----------------------------------------------------------------------------------------------------|----------------------------------------------------------------------------------------------------|-------|
|                                                                                                    | <b>Code Generation Progress</b><br>The results of the current code generation are shown below.                                                                                                    |       |
| Status                                                                                                    | Code generation succeeded. Click the Close button to close this window.                                                                                                    |       |
| Details                                                                                                    |                                                                                                    |       |
| Prepar<br>Done (<br>General<br>Adding<br>Done (<br>General<br>Done (<br>Cleani<br>Done (<br>Adding<br>Done (<br>Cleani<br>Done (<br>Done (<br>Cleani<br>Done (<br>Adding<br>Done (<br>Cleani<br>Done (<br>Adding<br>Done (<br>Cleani<br>Done (<br>Cleani<br>Done (<br>Done (<br>Done (<br>Done (<br>Done (<br>Done (<br>Done ( | ring to generate mobile business object proxies<br>preparing to generate mobile business object proxies<br>rating mobile business object proxies<br>generating mobile business object proxies<br>generated data sources to the project<br>generating data sources<br>rating BOBs from mobile business objects<br>generating BOBs from mobile business objects<br>rating Windows Mobile GUI frontend<br>generating Windows Mobile GUI frontend<br>ing up after code generation<br>cleaning up after code generation<br>g generated classes to the project<br>adding generated classes to the project<br>generating code |       |
|                                                                                                    | < Previous Next > Finish                                                                                                    | Close |

DeviceApplicationProject1 appears in the Solution Explorer.

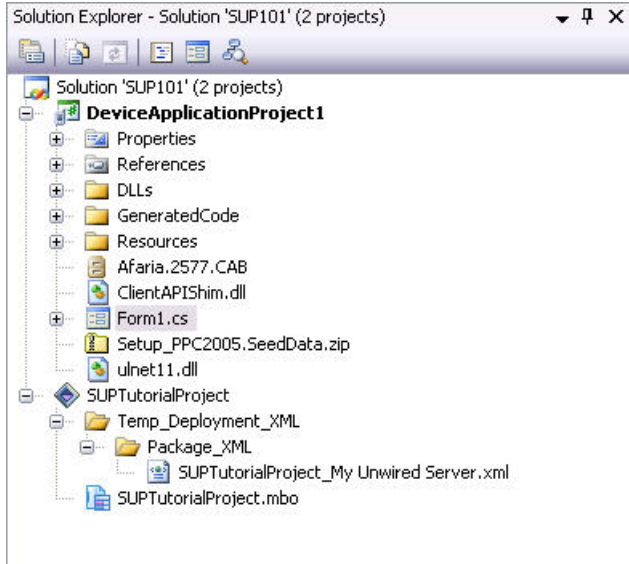

The key client-artifacts are the MBO object code files Customer.cs and Sales\_order.cs.

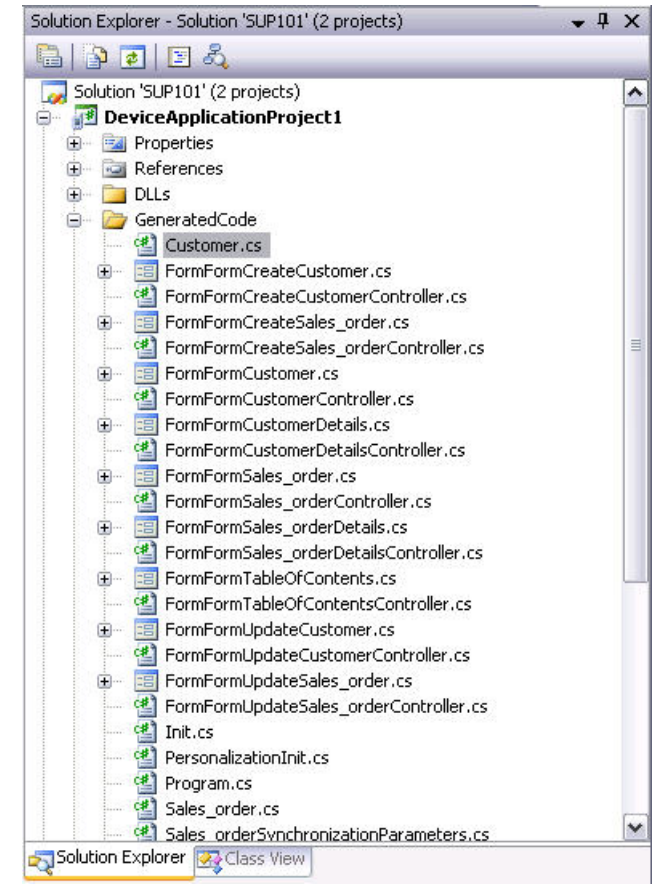

#### Next

Deploying and Running the Device Application on page 33

## Installing Synchronization Software

Goal: Install and configure Microsoft ActiveSync so you can deploy and run the device application on an emulator.

- 1. Download Microsoft ActiveSync from the *Windows Mobile Web site*. Save it to your local machine. Windows XP requires version 4.5.
- 2. In Windows Explorer, double-click setup.msi to run the ActiveSync installer.
- 3. Restart your machine.

ActiveSync starts automatically, and its icon displays in the Windows toolbar.

- 4. Double-click the ActiveSync icon.
- 5. Select File > Connection Settings .
- 6. In the Connection Settings dialog, select all the check boxes.
- 7. Under Allow Connections to One of the Following, select DMA.
- 8. Under This Computer is Connected to, select Work Network.

| Waiting for device t                                                                                               | to connect                                   | Connect          |
|----------------------------------------------------------------------------------------------------|----------------------------------------------|------------------|
| <ul> <li>Show status icon in taskba</li> <li>Allow USB connections</li> <li>Allow connections to one of</li> </ul> | or<br>of the following:                      |                  |
| DMA                                                                                                    | •                                            |                  |
| This computer is connected to                                                                                      | :                                            |                  |
| Work Network                                                                                                    | •                                            |                  |
| <ul> <li>Open ActiveSync when my</li> <li>Allow wireless connection</li> </ul>                                     | v device connects<br>on device when connecte | d to the desktop |
|                                                                                                    |                                              |                  |
|                                                                                                    |                                              | 1                |

9. Click OK.

## Deploying and Running the Device Application

Goal: Deploy the device application to a Windows Mobile 6 device emulator, and test its functionality.

#### Prerequisites

Complete Installing Synchronization Software on page 32

- 1. From the main Visual Studio menu, select Tools > Device Emulator Manager .
- 2. Select Windows Mobile 6.0 Classic Emulator, right-click, and choose Connect.
- 3. Right-click the same emulator, and choose Cradle.

| Windows Mobile 5.0 Pocket PC SDK     USA Windows Mobile 5.0 Pocket PC R2 Emulato     USA Windows Mobile 5.0 Pocket PC R2 Square     Windows Mobile 5.0 Smartphone SDK | <u>R</u> efrest |
|----------------------------------------------------------------------------------------------------|-----------------|
| USA Windows Mobile 5.0 Pocket PC R2 Emulato<br>USA Windows Mobile 5.0 Pocket PC R2 Square                                                                             | -               |
| USA Windows Mobile 5.0 Pocket PC R2 Square<br>- Windows Mobile 5.0 Smartphone SDK                                                                                     |                 |
| 🗄 Windows Mobile 5.0 Smartphone SDK                                                                                                    |                 |
|                                                                                                    |                 |
| USA Windows Mobile 5.0 Smartphone R2 QVGA                                                                                                    |                 |
| 🖻 Windows Mobile 6 Professional SDK 🛛 👘                                                                                                    |                 |
|                                                                                                    |                 |
| - Windows Mobile 6 Professional Emulator 📃                                                                                                    |                 |
| - Windows Mobile 6 Professional Square Emulator                                                                                                    |                 |
| - Windows Mobile 6 Professional Square QVGA Er                                                                                                    |                 |
| - Windows Mobile 6 Professional Square VGA Em                                                                                                    |                 |
| 🦾 Windows Mobile 6 Professional VGA Emulator 🛛 😱                                                                                                    |                 |

ActiveSync connects to the device emulator.

| -<br>File View Tools He | lp              |                |
|-------------------------|-----------------|----------------|
| 🔕 Sync 🕒 Sche           | edule 🔯 Explore |                |
| Guest                   | 56              |                |
| Connected               |                 | <b>W</b>       |
|                         |                 | Hide Details 🗙 |
| Information Type        | Status          |                |

- 4. In the ActiveSync Synchronization wizard, click Cancel.
- 5. Configure the way the device emulator connects to the Internet:
  - a) In the device emulator, select **Start > Settings**.
  - b) Select the **Connections** tab, then click **Connections**.
  - c) Select the Advanced tab, then click Select Networks.
  - d) Under **Programs that Automatically Connect to the Internet Should Connect Using**, select "My Work Network," then click **OK**.
  - e) Click **OK**, then click **X**.
- 6. In the Visual Studio Solution Explorer, select DeviceApplicationProject1, right-click, and select Build.
- 7. In the Visual Studio toolbar, click the green arrow to the left of Debug.

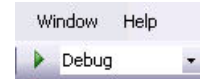

The device application is deployed to the emulator, and runs in debug mode.

8. In the emulator, enter these credentials, then click Login:

- Login supAdmin
- Password s3pAdmin

| 🗋 Wind   | dows Mobile 6    | Classic              |    |
|----------|------------------|----------------------|----|
| File Fla | sh Help          |                      |    |
| -        | -                |                      |    |
|          | 0                |                      | U  |
| - 1      | 🌆 Login Inf      | ormation 📰 📢 12:23   | ok |
| - 1.     | Enter user nan   | ne and password      |    |
| - 8      | 80. 20           |                      |    |
| - 12     | Login:           | supAdmin             |    |
| - 18     | Password:        | ******               |    |
|          |                  |                      |    |
|          |                  |                      |    |
|          |                  |                      |    |
|          |                  |                      |    |
| - 8      |                  |                      |    |
| - 8      | Powered by Sybas | e Unwired Enterprise |    |
| - 8      | Cancel           | E Login              |    |
|          | - 6              |                      |    |
|          |                  |                      |    |
|          |                  |                      | 20 |
|          |                  |                      | 10 |
|          |                  |                      |    |

The Table of Contents for the SUP101 solution appears in the emulator.

#### Developing a Device Application

| ( | 0     | -   | -   |       | U |
|---|-------|-----|-----|-------|---|
|   | SUP10 | 1 E | Z # | 12:36 |   |
|   |       |     |     |       | I |
|   | Close |     | 3   | Menu  | 1 |
|   |       |     | _   |       | 3 |

9. Click sales\_order to see the table data.

Congratulations! You have successfully developed and run a mobile application.

# Index

#### A

ActiveSync, installing and configuring 33 Afaria 7 applications device, deploying 33 device, generating code for 29

### В

basics, learning 10

#### С

connecting to Sybase Control Center 7 connections database, creating 15 Unwired Server, creating 18 creating mobile application project 11 relationship between MBOs 23 creating MBOs database 19

### D

database connections creating 15 database MBOs creating 19 relationship, creating 23 deploying configuing ActiveSync for 33 device applications 33 mobile business objects 25 device applications deploying 33 generating code for 29 running 33 device emulators deploying applications to 33

## E

emulators deploying device applications to 33

### F

Frontline Management 7

### G

generating code for a device application 29 getting started Sybase Unwired Platform 7 Sybase Unwired WorkSpace 10

#### Н

help, online 10

#### I

installing Microsoft ActiveSync 33 Sybase Unwired Platform 7 synchronization software 33

#### Μ

MBOs See also:mobile business objects 19 database, creating 19 Microsoft ActiveSync, installing and configuring 33 Mobile Application Diagram, defined 10 Mobile Application Explorer, defined 10 mobile application projects creating 11 deploying 25 mobile applications generating code for 29 mobile business objects See also:MBOs 19 database, creating 19 deploying 25

### 0

online help, accessing 10

#### Ρ

Properties window, defined 10

### R

relationships between MBOs, creating 23

### S

server connections creating 18 Server Explorer, defined 10 servers MobiLink 7 SQL Anywhere database 7 Unwired Server, starting 7 Solution Explorer, defined 10 starting Sybase Control Center 7 Sybase Unwired WorkSpace 9 Unwired Server 7 Sybase Control Center 7 connecting to 7 Sybase Unwired Platform getting started 7 installing 7 Sybase Unwired WorkSpace getting started 10 starting 9 synchronization software installing 33 **T** Toolbox, defined 10

#### U

Unwired Server 7 connections, creating 18 deploying MBOs to 25

## V

Visual Studio Edition Sybase Unwired WorkSpace 9